# No se puede cambiar el estado del disco duro de No configurado correctamente a JBOD

## Contenido

Introducción Prerequisites Requirements Componentes Utilizados Antecedentes Pasos para la resolución de problemas Resolución Información Relacionada

## Introducción

En este artículo se describe el escenario en el que no se puede cambiar el estado del disco duro de Sin configurar a JBOD, ya que el controlador de paso UCSC-SAS12GHBA admite sólo el modo JBOD

### Prerequisites

#### Requirements

No hay requisitos específicos para este documento.

#### **Componentes Utilizados**

- UCSC-C220-M4L
- CIMC: 3.0.3a
- 2 x UCS-HD12 TB10 KHY-E
- Controlador RAID: Paso a través de UCSC-SAS12GHBA

The information in this document was created from the devices in a specific lab environment. All of the devices used in this document started with a cleared (default) configuration. Si tiene una red en vivo, asegúrese de entender el posible impacto de cualquier comando.

#### Antecedentes

Consulte la especificación UCSC-240C-M4L aquí

- Cisco 12 Gbps Modular SAS HBA with internal SAS connectivity
  - Supports up to 24 internal drives (only 4 drives supported in this server)
  - Plugs into a dedicated PCIe slot at the rear of the server (slot 1 of riser 1)
  - Supports JBOD only, not RAID, as shown in the below table.

#### Pasos para la resolución de problemas

1. UCS-HD12TB10KHY-E es compatible con el controlador UCSC-SAS12GHBA según la hoja de especificaciones de UCSC-C220-M4L.

https://www.cisco.com/c/dam/en/us/products/collateral/servers-unified-computing/ucs-c-seriesrack-servers/c220m4-lff-spec-sheet.pdf

#### (2) Cisco 12 Gbps Modular SAS HBA

If you selected a Cisco 12 Gbps Modular SAS HBA you have the following option:

Select up to 4 HDDs listed in Table 10.

| Table 10 | Available | Hot-Pluggable | Sled-Mounted | HDDs |
|----------|-----------|---------------|--------------|------|
|----------|-----------|---------------|--------------|------|

| Product ID (PID)  | PID Description                                   | Drive<br>Type | Capacity |
|-------------------|---------------------------------------------------|---------------|----------|
| HDDs              |                                                   |               |          |
| UCS-HD8T7KEM      | 8 TB 12G SAS 7.2K RPM LFF HDD (512e)              | SAS           | 8 TB     |
| UCS-HD4T7KL12G    | 4 TB 12G SAS 7.2K RPM LFF HDD                     | SAS           | 4 TB     |
| UCS-HD2T7KL12G    | 2 TB 12G SAS 7.2K RPM LFF HDD                     | SAS           | 2 TB     |
| UCS-HD10T7KEM     | 10 TB 12G SAS 7.2K RPM LFF HDD (512e)             | SAS           | 10 TB    |
| UCS-HD6T7KEM      | 6 TB 12G SAS 7.2K RPM LFF HDD (512e)              | SAS           | 6 TB     |
| UCS-HD1T7KL12G    | 1 TB 12G SAS 7.2K RPM LFF HDD                     | SAS           | 1 TB     |
| UCS-HD10T7KL4K1   | 10 TB 12G SAS 7.2K RPM LFF HDD (4K sector format) | SAS           | 10 TB    |
| UCS-HD8T7KL4K1    | 8 TB 12G SAS 7.2K RPM LFF HDD (4K sector format)  | SAS           | 8 TB     |
| UCS-HD6T7KL4K1    | 6 TB 12G SAS 7.2K RPM LFF HDD (4K sector format)  | SAS           | 6 TB     |
| UCS-HD2T7KL6GA    | 2 TB 6G SATA 7.2K RPM LFF HDD                     | SATA          | 2 TB     |
| UCS-HD12TB10KHY-E | 1.2 TB 3.5 inch 12G SAS 10K RPM HDD               | SAS           | 1.2 TB   |
| UCS-HD600G15KHY-E | 600 GB 3.5 inch Hybrid 6G SAS 15K RPM HDD         | SAS           | 600 GB   |
| UCS-HD300G15KHY-E | 300 GB 3.5 inch Hybrid 6G SAS 15K RPM HDD         | SAS           | 300 GB   |

2. No hay ninguna opción en las propiedades CIMC>Inventory>Storage>Controller/VD para establecer/cambiar el estado del disco duro a JBOD.

| 😹 🔐 Cisco II                          | ntegrated Mana       | gement Controller            |                                      |                         | + 🗹           | admin@192.16        | 8.4.69 - C220-FCH2139V0V5 🏾 🏠 |
|---------------------------------------|----------------------|------------------------------|--------------------------------------|-------------------------|---------------|---------------------|-------------------------------|
| ▲ / / UCSC-SAS1                       | 12GHBA (SLOT-        | HBA) / Physical Drive Info 🔺 |                                      | Refresh                 | Host Power La | unch KVM   Ping   R | eboot   Locator LED   @ 0     |
| Controller Info Physi                 | ical Drive Info      |                              |                                      |                         |               |                     |                               |
| Physical Drives                       | Physical Drives      |                              |                                      |                         |               |                     | Selected 0/ fotal 2           |
| PD-6                                  | Controller           | Physical Drive Number        | Status                               | Health                  | Boot Drive    | Drive Eirmware      | Concert Size                  |
|                                       |                      | r nysicai Drive Rumber       | Lincollowed Board                    | Good                    | boot brive    | NODA                | 1111611140                    |
|                                       | SLOT-HBA             | 6                            | Unconfigured Good                    | Good                    | true          | NUU4                | 1144641 MD                    |
|                                       | SLOTHBA              | 0                            | Unconfigured Good                    | 6000                    | taise         | NUUA                | 1144041 MD                    |
|                                       |                      |                              |                                      |                         |               |                     |                               |
|                                       |                      |                              |                                      |                         |               |                     |                               |
| 😹 📲 🖓                                 | ntegrated Manag      | gement Controller            |                                      |                         | * 🗹           | admin@192.16        | 8.4.69 - C220-FCH2139V0V5 😽   |
| ▲ / / UCSC-SAS1                       | 2GHBA (SLOT-         | HBA) / Controller Info 🚖     |                                      | Refres                  | h Host Power  | Launch KVM   Ping   | Reboot   Locator LED   🚱 🌗    |
|                                       | Preboot CLI Version: | N/A                          |                                      |                         |               |                     |                               |
|                                       | CNTRL-R version:     | N/A                          |                                      |                         |               |                     |                               |
|                                       | Web BIOS Version:    | N/A                          |                                      |                         |               |                     |                               |
|                                       | NVDATA Version:      | 0b.01.00.0f                  |                                      |                         |               |                     |                               |
|                                       | Boot Block Version:  | N/A                          |                                      |                         |               |                     |                               |
|                                       |                      | 100                          |                                      |                         |               |                     |                               |
| <ul> <li>Physical Drive Co</li> </ul> | ount                 |                              |                                      |                         |               |                     |                               |
|                                       | Disk Present Count:  | 2                            |                                      |                         |               |                     |                               |
|                                       | Critical Disk Count: |                              |                                      |                         |               |                     |                               |
|                                       | Failed Disk Count.   | 0                            |                                      | _                       |               |                     |                               |
| Controller Info Physic                | cal Driverinfo       |                              |                                      |                         |               |                     |                               |
|                                       |                      |                              |                                      |                         |               |                     |                               |
| Clear Boot Drive                      |                      |                              |                                      |                         |               |                     |                               |
|                                       |                      |                              |                                      |                         |               |                     |                               |
|                                       |                      |                              |                                      |                         |               |                     |                               |
| <ul> <li>Health/Status</li> </ul>     |                      |                              | <ul> <li>HW Configuration</li> </ul> | on                      |               |                     |                               |
|                                       | Composite Health:    | Sood                         | C                                    | ontroller SAS Address:  | 5f80bcbeac420 | 800                 |                               |
|                                       | Controller Status:   | Optimal                      |                                      | Flash Present:          | true          |                     |                               |
|                                       | Chip Temperature:    | 41                           |                                      | Flash Size:             | 0 MB          |                     |                               |
| <ul> <li>Firmware Version</li> </ul>  | 15                   |                              | Nun                                  | nber Of Backend Ports:  | 0             |                     |                               |
|                                       | Product Name:        | UCSC-SAS12GHBA               | <ul> <li>Error Counters</li> </ul>   |                         |               |                     |                               |
|                                       | Serial Number:       | 5f80bcbeac420800             | Mem                                  | ory Correctable Errors: | 0             |                     |                               |
| Fim                                   | nware Package Build: | 11.00.00.10                  | Memory                               | Uncorrectable Errors:   | 0             |                     |                               |
| <ul> <li>PCLInfo</li> </ul>           |                      |                              |                                      |                         |               |                     |                               |
|                                       | DCI Store            | 61 07 WB4                    |                                      |                         |               |                     |                               |
|                                       | PCI Slot:            | SLOT-HBA                     |                                      |                         |               |                     |                               |
|                                       | Deules ID:           | 1000                         |                                      |                         |               |                     |                               |

3. Verifique el estado de la configuración del controlador desde la CLI y el controlador muestra que JBOD está habilitado:

| C220-FCH2139V0V5 /chassis/storageadapter # show settings |
|----------------------------------------------------------|
| PCI Slot SLOT-HBA:                                       |
| Info Valid: Yes                                          |
| Enable JBOD Mode: true                                   |
| Info Invalid Cause:                                      |
| Predictive Fail Poll Interval: 0 sec                     |
| Rebuild Rate: 0 %                                        |
| Patrol Read Rate: 0 %                                    |
| Consistency Check Rate: 0 %                              |
| Reconstruction Rate: 0 %                                 |
| Cache Flush Interval: 0 sec                              |
| Max Drives to Spin Up at Once: 0                         |
| Delay Among Spinup Groups: 0 sec                         |
| Physical Drive Coercion Mode: None                       |
| Cluster Mode: false                                      |
| Battery Warning: false                                   |
| ECC Bucket Leak Rate: 0 min                              |
| Expose Enclosure Devices: false                          |
| Maintain PD Fail History: false                          |
| Enable Copyback on SMART: false                          |
| Enable Copyback to SSD on SMART Error: false             |
| Native Command Queuing: enabled                          |
| Enable Spin Down of Unconfigured Drives: false           |
| Enable SSD Patrol Read: false                            |
| AutoEnhancedImport: false                                |
| C220_ECH2139V0V5 /cbassis/storageadapter #               |

4. No hay ninguna opción disponible en CIMC CLI para cambiar/establecer el estado del disco duro en JBOD.

5. Cuando el servidor se reinicia, se le solicita que seleccione CTRL+C para acceder a la utilidad del bios web de UCSC-SAS12GHBA.

Pero tampoco hay opción de webbios para cambiar el estado de la unidad física.

### Resolución

Las HDD permanecerán en el estado 'Unconfigured Good' cuando se administran mediante el controlador UCSC-SAS12GHBA.

Después de instalar Windows 2012 R2 en la unidad de disco duro no configurada - HDD#1 y completar la instalación.

Tras la instalación de la unidad, el disco duro n.º 1 siguió en estado No configurado.

#### Información Relacionada

CSCvj74706 - GUI CIMC - Estado de la unidad física mostrado como No configurado Correcto con UCSC-SAS12GHBA